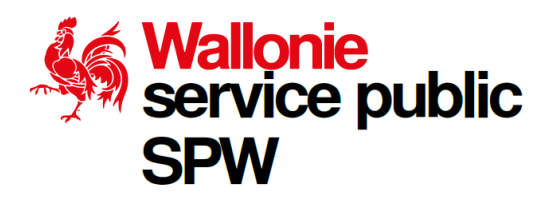

ControlControl<t du SPW.

Comment utiliser la plate - forme ?

- $\Rightarrow$  Scannez ce QR code :
- ⇒ Ou suivez ce lien : <u>wallonie.be/chronos</u>

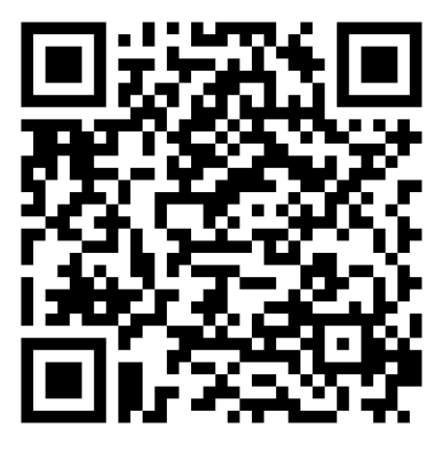

Pour demander un rendez- vous en ligne, veillez à bien suivre les étapes :

1) Sélectionnez le service qui vous intéresse à partir de mots- clés ou des menus déroulants ;

| https://spwg | ec.qmatic.lo/booking/singlebooking/serviceselection                                                        |             |                             | 67 35 M |
|--------------|----------------------------------------------------------------------------------------------------|-------------|-----------------------------|---------|
|              | Wallonie<br>service public<br>SPW                                                                          |             | - FRANÇAIS                  |         |
|              | 🕦 Sélectionner le service 💦 📀 Sélectionner une créneau                                                     | horaire -   | 3 Renseignements personnels |         |
|              | Quel service vous intéresse ?<br>Choisissez un service pour lequel vous souhaitez prendre rendez-          | /ous        | VOTRE CHOIX                 |         |
|              | Rechercher des services                                                                                    | ٩           | Aucune date                 |         |
|              | Info Conseils Logement                                                                                     | $\sim$      | Aucun service sélectionné   |         |
|              | Fiscalité - Taxe véhicule                                                                                  | ~           | SUIVANT                     |         |
|              | Fiscalité - Précompte immobilier                                                                           | ~           |                             |         |
|              | Fiscalité - Autres taxes (jeux et paris, radio-tv redevance,<br>appareils automatiques de divertissement,) | ~           |                             |         |
|              | Autre services                                                                                             | ~           |                             |         |
|              | Optimise par <b>OMATI</b>                                                                                  | c           |                             |         |
|              | → Lire notre déclaration d'a                                                                               | scessibilit | te                          |         |

2) Dans le menu, cliquez sur Réserver ;

| https://spwqec.gmatic.io/booking/singlebooking/serviceselection                                                                                                    | A* 35 16 |
|----------------------------------------------------------------------------------------------------|----------|
| Fiscalité - Précompte immobilier                                                                                                    |          |
| Recouvrement par un huissier<br>Immobilier<br>env. 20 min<br>Réserver                                                                                                    |          |
| Facilités de paisment EN SAVOIR PLUS<br>● env. 20 min RÉSERVER                                                                                                    |          |
| Demande de réduction EN SAVOIR PLUS onv. 20 min RÉSERVER                                                                                                    |          |
| Contestation administrative<br>immobilier<br>• env. 20 min<br>RÉSERVER                                                                                                    |          |
| Facilités de paiement   EN SAVOIR PLUS        • env. 20 min    Réserver      Demande de réduction   EN SAVOIR PLUS     • env. 20 min    Réserver      Contestation administrative<br>immobilier    env. 20 min      • env. 20 min    Réserver      Contestation administrative<br>immobilier    env. 20 min      • env. 20 min    RÉSERVER |          |

3) Choisissez le lieu où vous souhaitez fixer un rendez- vous ;

| https://sp | wqec.qmatic.lo/booking/singlebooking/slotselection                                                 | $\wedge^{\otimes}$ | 66 | 16 |
|------------|----------------------------------------------------------------------------------------------------|--------------------|----|----|
|            | Wallonie<br>service public<br>SPW                                                                  |                    |    |    |
|            | 🧭 Sèlectionner le service —— 🕐 Sèlectionner une crèneau horaire —— 💿 Renseignements personnels     |                    |    |    |
|            | < PRÉCÉDENT                                                                                        |                    |    |    |
|            | Où<br>Choisissez un lieu où vous souhallez prendre rendez-vous<br>o 1<br>Silvesterner funglearment |                    |    |    |
|            | Optimisé par GMATIC                                                                                |                    |    |    |
|            | ⇒Lire notre déclaration d'accessibilité                                                            |                    |    |    |

4) Choisissez une date et une plage horaire libres endéans les 90 jours de calendrier ;

| Où<br>Cholsissez un lieu où vous souhaitez prendre rendez-vous                                                                                                    |  |
|----------------------------------------------------------------------------------------------------|--|
| Choisissez un lieu où vous souhaitez prendre rendez-vous                                                                                                    |  |
| 09.7                                                                                                    |  |
| 💼 Charleroi 🛛 🗙 🔫                                                                                                    |  |
|                                                                                                    |  |
| CALENDRIER PROCHAINS CRÉNEAUX                                                                                                    |  |
|                                                                                                    |  |
| 2023 (Matin ) (Midi ) (Après-midi )                                                                                                    |  |
|                                                                                                    |  |
| ven. 27 janv. 27/01/2023                                                                                                    |  |
| ven. 27 janv.<br>z/01/203<br>vendredi<br>janvier 2023 > Deman                                                                                                    |  |
| ven. 27 janv.     2//01/2023       < janvier 2023                                                                                                    |  |
| ven. 27 janv.     27/01/2023       < janvier 2023                                                                                                    |  |
| ven. 27 janv.     27/01/2023       image: space space |  |

5) Indiquez vos coordonnées

Indiquez bien vos nom et prénom, ainsi que votre numéro de GSM et votre adresse e-mail.

Pour toute demande de rendez- vous à une **permanence du SPW Finances**, il vous est également demandé de mentionner votre **numéro national** (figurant sur la carte d'identité).

Attention : Ces différentes rubriques sont obligatoires et doivent être remplies pour permettre la validation de votre demande. Si vous ne disposez pas d'une adresse mail ou si vous ne souhaitez pas la communiquer, vous devez mentionner l'adresse : <u>pasdemail@spw.wallonie.be</u>

| < PRÉCÉDENT                         |                            |                          |
|-------------------------------------|----------------------------|--------------------------|
| Renseignements personne             | els                        | VOTRE CHOIX              |
| Prénom                              |                            |                          |
| Prénom requis                       |                            | 09:20                    |
| Nom                                 |                            | Demande de réduction, 20 |
| Indicatif du pays                   |                            | min                      |
| (+32) België, Belgique, Belgien 👻   | Numéro de téléphone        | CHARLEROI                |
|                                     | Numéro de téléphone requis | Rue de France 3 6000     |
| E-mail                              |                            |                          |
|                                     |                            | CONFIRMER LA RÉSERVATION |
| J'accepte la politique de confident | alité                      |                          |
| LIRE LA POLITIQUE DE CONFIDENT      | IALITÉ                     |                          |

6) Cliquez sur accepter la politique de confidentialité et confirmez la réservation

| https://spwqec.qmatic.io/booking/singlebooking | ng/personalinfo                                                                      | A* 16 3 1 12 |
|------------------------------------------------|--------------------------------------------------------------------------------------|--------------|
| SPW                                            | ıblic                                                                                | - FRANÇAIS   |
| Sét                                            |                                                                                      | sonnets      |
|                                                | Merci d'avoir pris rendez-vous avec nous !<br>Vous recevrez bientôt une confirmation |              |
|                                                | Color/2023<br>vendredi 10:00<br>3 jours a partir de maintenant                       |              |
|                                                | Logement - Informations générales, 20 min                                            |              |
|                                                | Charleroi<br>Rue de France 3<br>6000 CHARLEROI                                       |              |
|                                                | FERMER                                                                               |              |
|                                                | Optimisé par <b>OMATIC</b>                                                           |              |
|                                                | → Lire notre déclaration d'accessibilité                                             |              |

7) Vous recevrez un sms et un mail de confirmation reprenant les informations utiles. En cas de besoin, un lien est inséré dans les messages pour vous permettre de modifier ou d'annuler votre réservation de rendez- vous.

Attention : En cas de report de votre rendez- vous, vous recevrez un nouveau message de confirmation de la nouvelle date et de la plage horaire : ne tenez compte que du message de confirmation le plus récent.